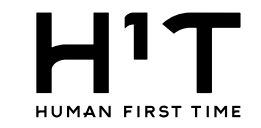

## 一般企業 一般企業@管理ユーザー様 LOGOUT Η'Τ 管理者専用サイト トップ 企業一覧 > 詳細 企業情報 企業情報 部署管理 契約者名1 一般企業 請求先情報 契約者名2 管理ユーザー 部署 管理ユーザー 一般ユーザー 企業情報: 一般ユーザー 変更 機能制限 入退室ログ 基本情報 契約者番号 100011 予約·実績管理 契約者名1 一般企業 請求情報 契約者名2 利用規約等 契約者名1 (フリガナ) イッパンキギョウ 企業情報メニューから「機能制限」のボタンをクリックします。 契約者名2 (フリガナ) ログアウト 代表者名 一般太郎 郵便番号 163-8001 本店所在地1 東京都新宿区西新宿2-8-1 本店所在地2 電話番号 03-1234-5678 振込人名義 利用上限額 1,000,000円 アラート額 100,000円 業種 漁業 従業員数 3人 想定ユーザー数

1

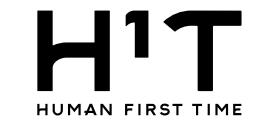

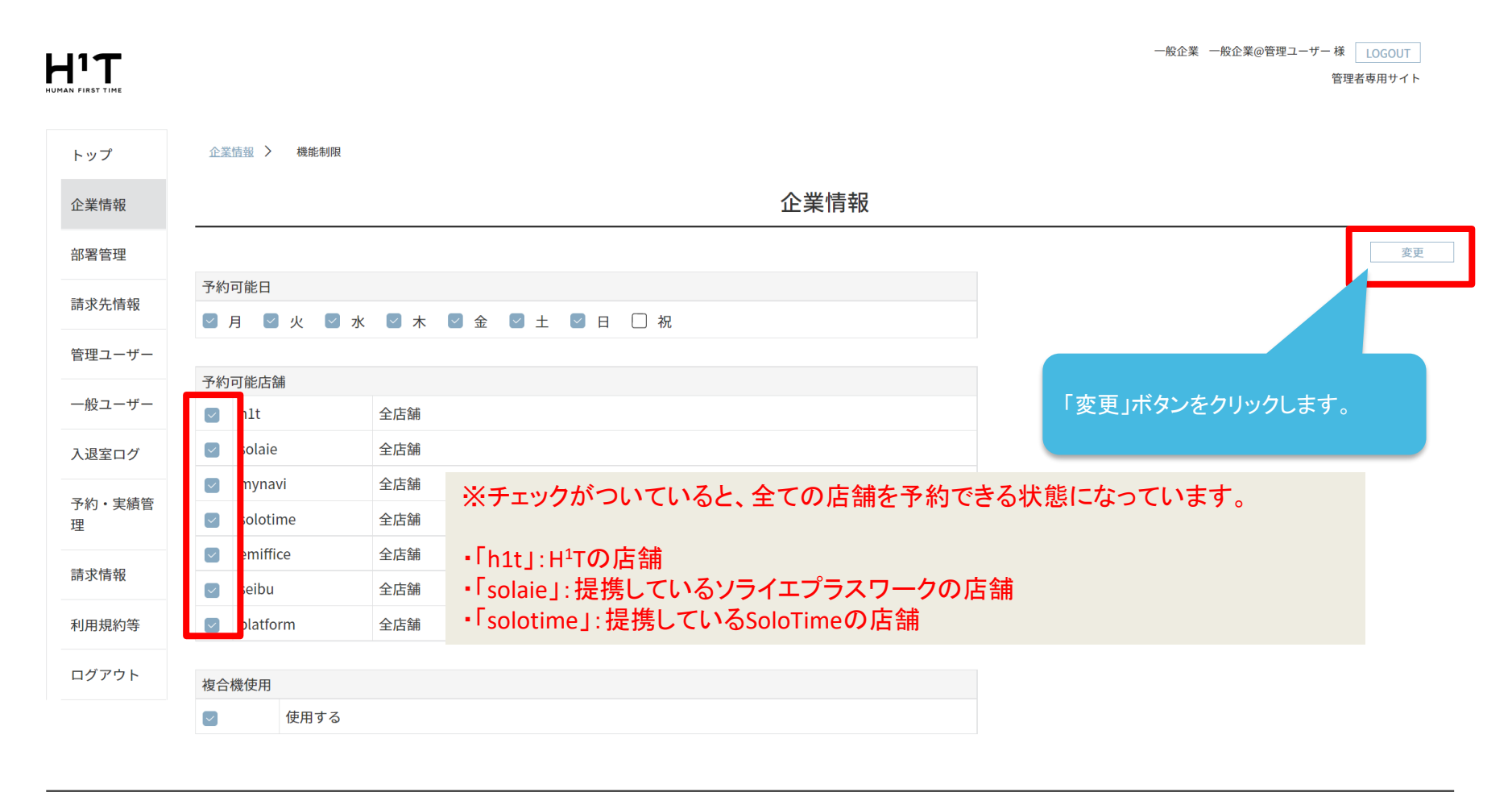

個人情報の取り扱いについて ご利用ガイド よくあるご質問

お問い合わせ

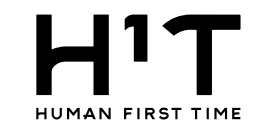

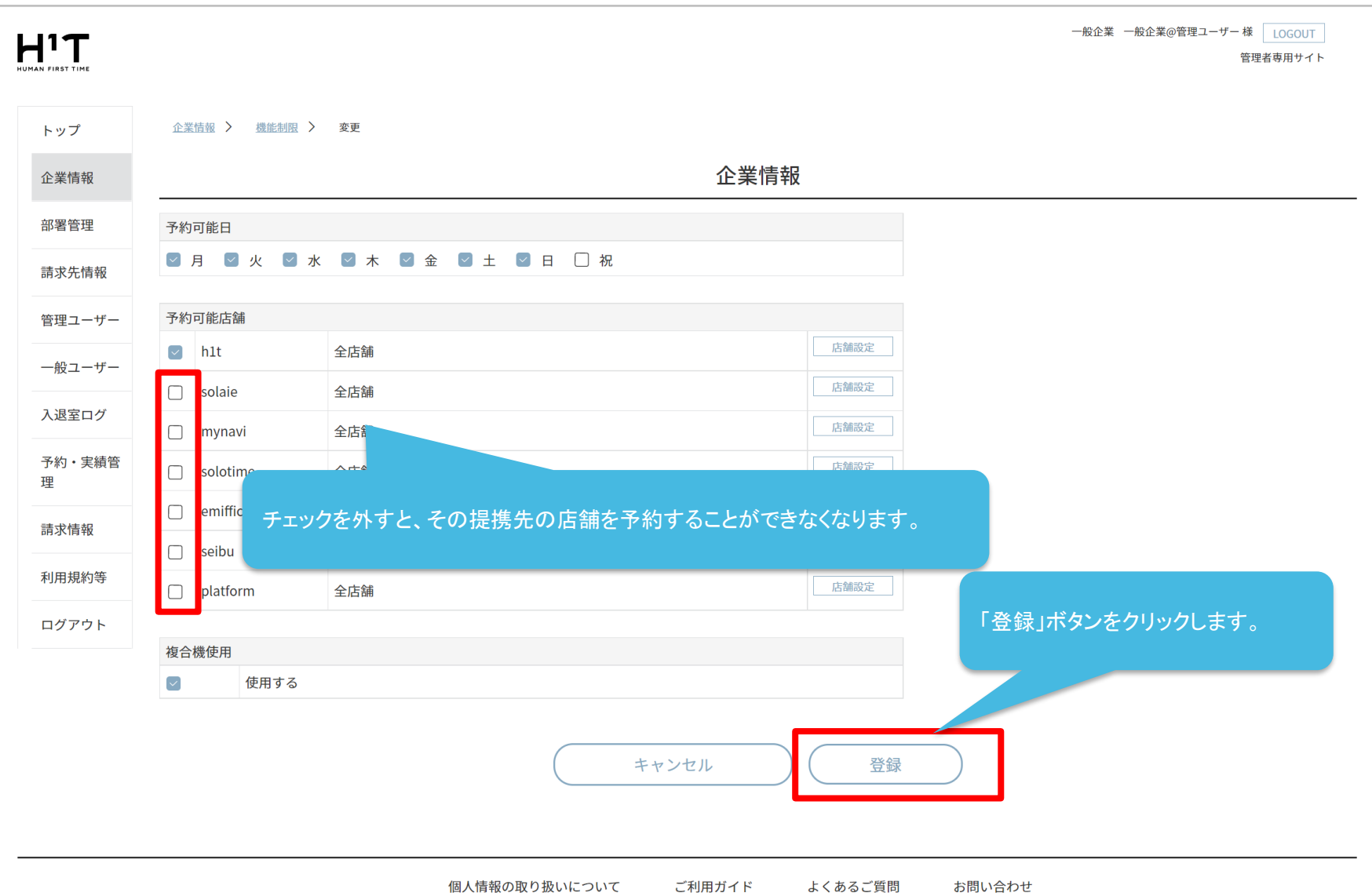

4

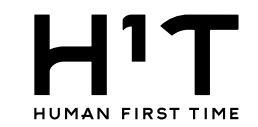

|                                 | 一般企業 一般企業@管理ユーザー 様 LOGOU<br>管理者専用サ                   | л  |
|---------------------------------|------------------------------------------------------|----|
|                                 |                                                      |    |
| 企業情報 > 機能制限                     |                                                      |    |
|                                 | 企業情報                                                 |    |
|                                 | 登録が完了しました。                                           |    |
|                                 |                                                      | 変更 |
| 予約可能日<br>○月 ○ 火 ○ 水 ○ 木 ○ 金 ○ 土 | ☑ 日 □ 祝                                              |    |
| 予約可能店舗                          |                                                      |    |
| ✓ h1t 全店舗                       |                                                      |    |
| ✓ solaie 全店舗                    |                                                      |    |
| ✓ mynavi 全店舖                    |                                                      |    |
| □ solotime 全店舗利用不可              | SoloTimeの店舗については、全店舗予約できなくなりました。                     |    |
| emiffice 全店舖                    |                                                      |    |
| seibu 全店舗                       |                                                      |    |
| platform 全店舗                    |                                                      |    |
| 複合機使用                           |                                                      |    |
| ☑ 使用する                          |                                                      |    |
|                                 | 金粱情報 > 機能制限 巻約可能日 マ    ・ ・ ・ ・ ・ ・ ・ ・ ・ ・ ・ ・ ・ ・ ・ |    |

個人情報の取り扱いについて

ご利用ガイド よくあるご質問

お問い合わせ

## 提携先単位ではなく、店舗単位でも制限することが可能です。 一般企業 一般企業@管理ユーザー 様 LOGOUT HIT HUMAN FIRST TIME 管理者専用サイト トップ 企業情報 > 機能制限 > 変更 企業情報 企業情報 部署管理 予約可能日 ☑月 ☑火 ☑水 ☑木 ☑金 ☑土 ☑日 □祝 請求先情報 管理ユーザー 予約可能店舗 店舗設定 全店舗 h1t 一般ユーザー 店舗設定 全店舗 solaie 入退室ログ 店舗設定 全店舗 mynavi 予約・実績管 店舗設定 「店舗設定」ボタンをクリックします。 全店舖利用不可 solotime 理 店舗設定 emiffice 全店舗 請求情報 店舗設定 全店舗 seibu 利用規約等 店舗設定 全店舗 platform ログアウト 複合機使用 $\sim$ 使用する キャンセル 登録 個人情報の取り扱いについて ご利用ガイド よくあるご質問 お問い合わせ

店舗制限の設定について

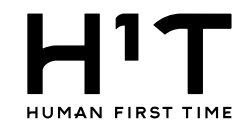

| ҤӏҴ                                           |               |             |              |               |          | 一般企業 一般企業@智      | 管理ユーザー 様 LOGOUT |
|-----------------------------------------------|---------------|-------------|--------------|---------------|----------|------------------|-----------------|
| HUMAN FIRST TIME                              |               |             |              |               |          |                  | 目在日台出 0.1 1.    |
| トップ                                           | 企業情報 > 機能制限 > | 変更          |              |               |          |                  |                 |
| 企業情報                                          |               |             |              | 企業的           | 青報       |                  |                 |
| 部署管理                                          | 予約可能日         |             |              |               |          |                  |                 |
| 請求先情報                                         | 🛛 月 💟 火 💟 オ   | k 🖸 木 🗹 金 🗹 | 土 🖸 🗉 🗆 🛪    |               |          |                  |                 |
| 管理ユーザー                                        | 予約可能店舗        |             |              |               |          |                  |                 |
|                                               | hlt           | 全店舗         | - 4 - 44 - 4 | P.            |          |                  |                 |
| 一般ユーサー                                        | solaie        | 全店舗         | 予約可能店部       | Ā             |          |                  |                 |
| 入退室ログ                                         | mynavi        | 全店舗         |              | 店舗2           |          |                  |                 |
| 予約・実績管<br>理                                   | solotime      | 全店舗利用不可     |              | 店舗1<br>席のみ店舗2 |          |                  |                 |
|                                               | emiffice      | 全店舗         |              | 店舗のみ店舗1       |          |                  |                 |
| 丽水1fm<br>———————————————————————————————————— | seibu         | 全店舗         |              | 池袋店           |          |                  |                 |
| 利用規約等                                         | platform      | 全店舗         |              | 新宿西口店         |          |                  |                 |
| ログアウト                                         |               |             |              | 渋谷店           | 制限する店舗   | 舗については、チェックを外します | •               |
|                                               | 複合機使用         |             |              | <b>供</b> 从占   |          |                  |                 |
|                                               | ビー (定用 9 る)   |             | ( +++)       |               | 町新       |                  |                 |
|                                               |               |             | ※「更新」を行      | うと、個別の店舗設定が即  | 与更新されます。 |                  |                 |
|                                               |               |             |              |               |          |                  |                 |
|                                               |               |             |              |               |          |                  |                 |
|                                               |               |             |              |               |          |                  |                 |
|                                               |               | 個人          | 情報の取り扱いについ   | て ご利用ガイド      | よくあるご質問  | 問 お問い合わせ         |                 |

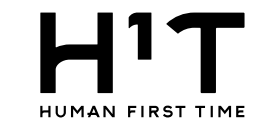

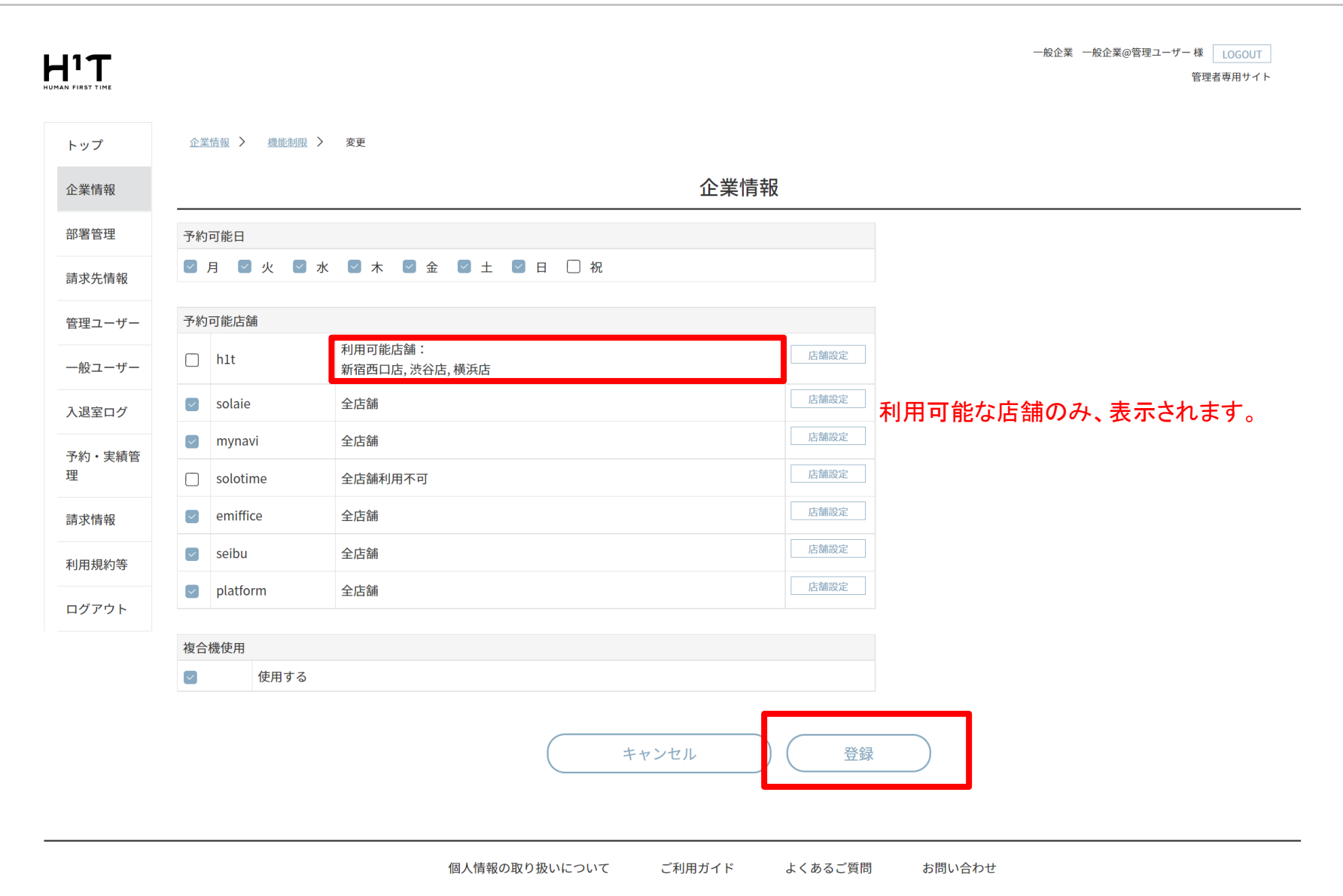

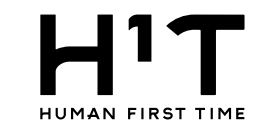

## 一般企業 一般企業@管理ユーザー 様 LOGOUT H<sup>1</sup>T 管理者専用サイト 企業情報 > 機能制限 トップ 企業情報 企業情報 登録が完了しました。 部署管理 変更 請求先情報 予約可能日 ☑月 ☑火 ☑水 ☑木 ☑金 ☑土 ☑日 □祝 管理ユーザー 一般ユーザー 予約可能店舗 利用可能店舗: 入退室ログ h1t 新宿西口店, 渋谷店, 横浜店 予約・実績管 solaie 全店舗 理 ※店舗制限されている場合は、チェックが外れています。 $\checkmark$ 全店舗 mynavi 請求情報 solotime 全店舖利用不可 $\checkmark$ emiffice 全店舗 利用規約等 $\checkmark$ seibu 全店舗 ログアウト $\overline{\phantom{a}}$ platform 全店舗 複合機使用 使用する $\checkmark$

個人情報の取り扱いについて ご利用ガイド よくあるご質問 お問い合わせ